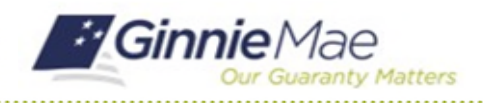

# **Certify AFS Extension Request**

GMC FINANCIALS MODULE QUICK REFERENCE CARD

This Quick Reference Card provides an overview of the steps and instructions to complete the certification for an Audited Financial Statement Submission and Deliver the Submission to Ginnie Mae as an Authorized Signer.

### NAVIGATING TO GMC FINANCIALS

- 1. Navigate to MyGinnieMae (https://my.ginniemae.gov).
- 2. Login with your user credentials.

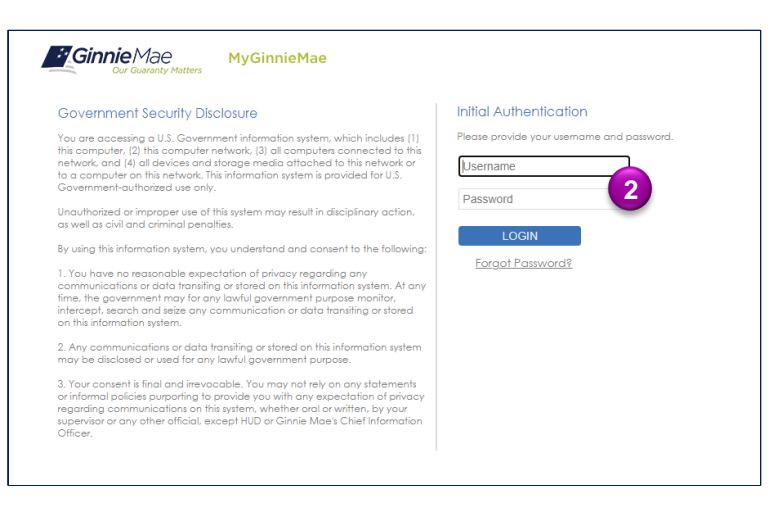

 Select Ginnie Mae Central under the Applications section on the My Tools dropdown.

4. Select the Financials module.

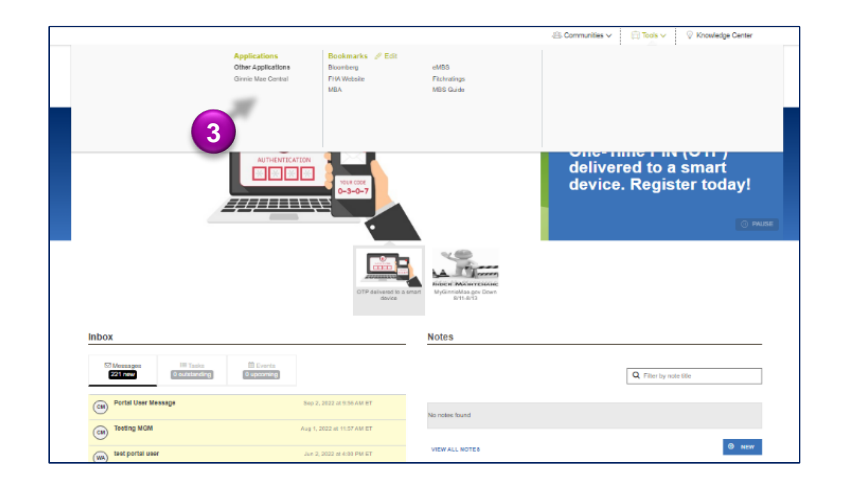

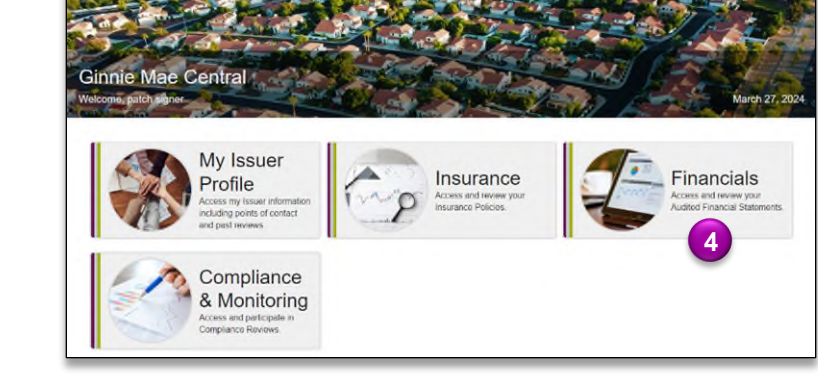

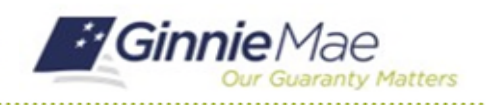

### **Certify AFS Extension Request**

### GMC FINANCIALS MODULE QUICK REFERENCE CARD

#### **CERTIFY AFS EXTENSTION REQUEST**

 Select Certify Extension Request in the Tasks bar on the left-hand side of Financials homepage.

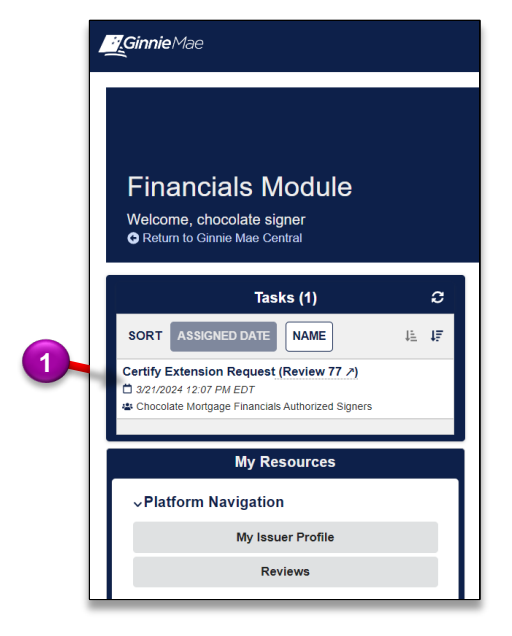

- 2. Select **Accept** to accept the task of certifying to the Extension Request.
- 3. Select **Sign** to certify to the Extension Request.
- 4. Select CERTIFY EXTENSION REQUEST.

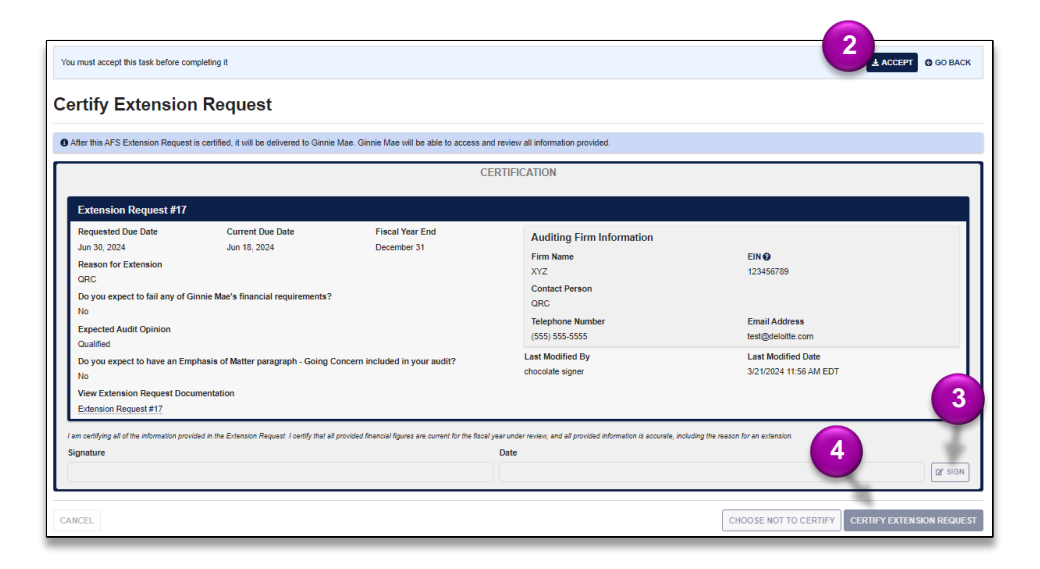

5. Click **CERTIFY** to confirm and send to Ginnie Mae.

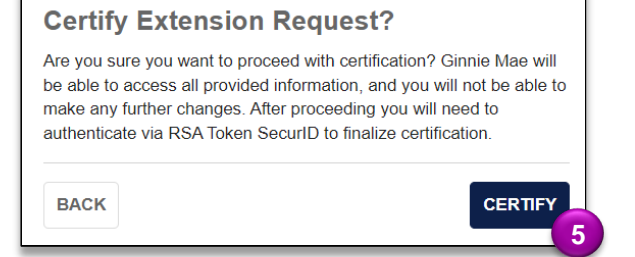

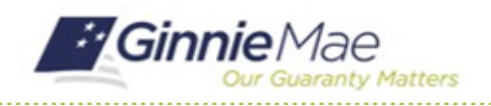

## **Certify AFS Extension Request**

GMC FINANCIALS MODULE QUICK REFERENCE CARD

- Follow the instructions beneath "Authentication with RSA SecureID" to Enter the SecurID Passcode.
- 7. Select VALIDATE.
- 8. Select **SUBMIT** to complete Authentication with RSA SecurID.

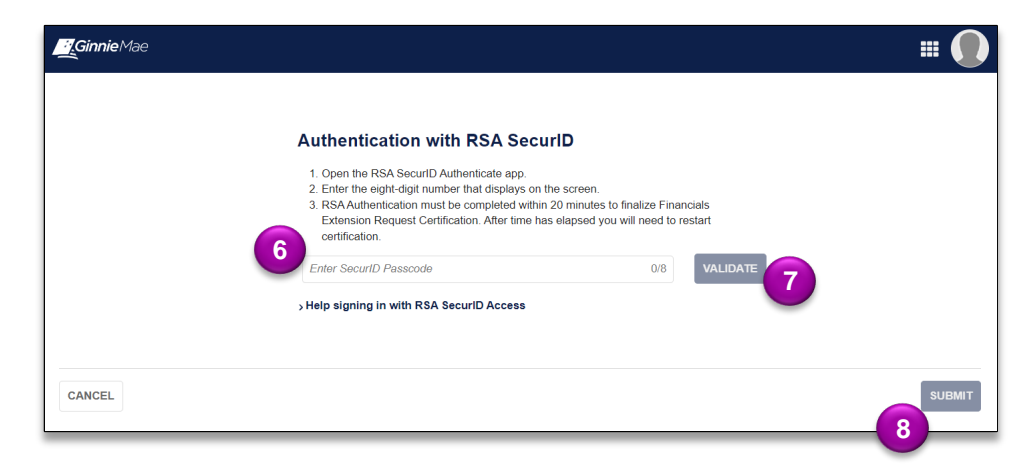